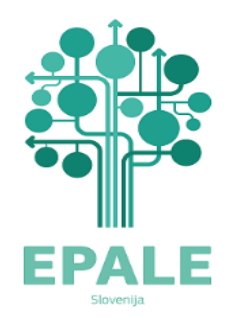

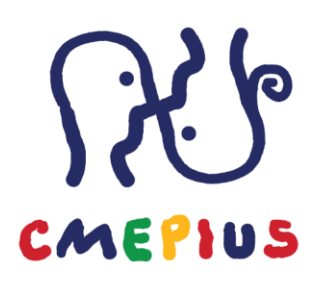

# **OD EPALE DO ERASMUS+**

Zajtrk z EPALE in seminar Priprava Erasmus+ projekta v okviru ključne aktivnosti 2 Partnerstva za sodelovanje

> 28. junij 2022 <u>UPI ljudska univerza Žalec</u> Ulica Ivanke Uranjek 6, 3310 Žalec www.upi.si

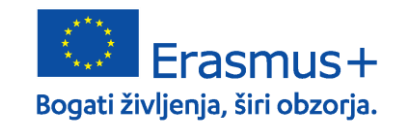

**CMEPIUS** Center RS za mobilnost in evropske programe izobraževanja in usposabljanja 1

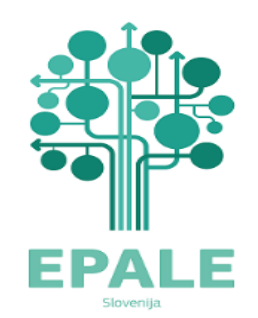

## Vozni red

- Za uvod razbijmo led
- Poglejmo predstavitveni film o EPALE (4:40)
- Novosti na EPALE
- Spoznajmo platformo EPALE (meniji, registracija, prijava)
- Moj profil na EPALE (geslo, Moj EPALE)
- Dodajanje vsebin na EPALE: spletni dnevnik, novička
- Smernice pri pisanju spletnega dnevnika ali novičke na EPALE.

Odmor 9:45-9:55

- Pogodbeniki Erasmus+ predstavijo, kako so izvedli fazo implementacije prenos projektnih rezultatov v redno delo organizacije:
- 1. Knjižnica Franceta Balantiča Kamnik (KA1-AE-20/19)»Umetnost pripovedovanja in lokalna skupnost«, ga. Breda Podbrežnik
- 2. Ljudska univerza Rogaška Slatina (KA1-AE-8/18) »Better integration of adult immigrants into adult educational programmes«, ga. Lidija Sovinc
- 3. UPI –Ljudska univerza Žalec (KA2-AE-8/17), projekt »Boosting Educators' Competences to do Quality Blended Learning«, ga. Tina Baloh

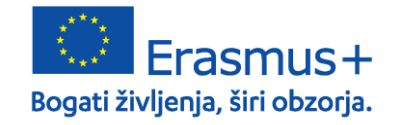

## Razbijmo led

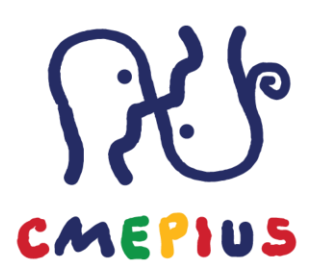

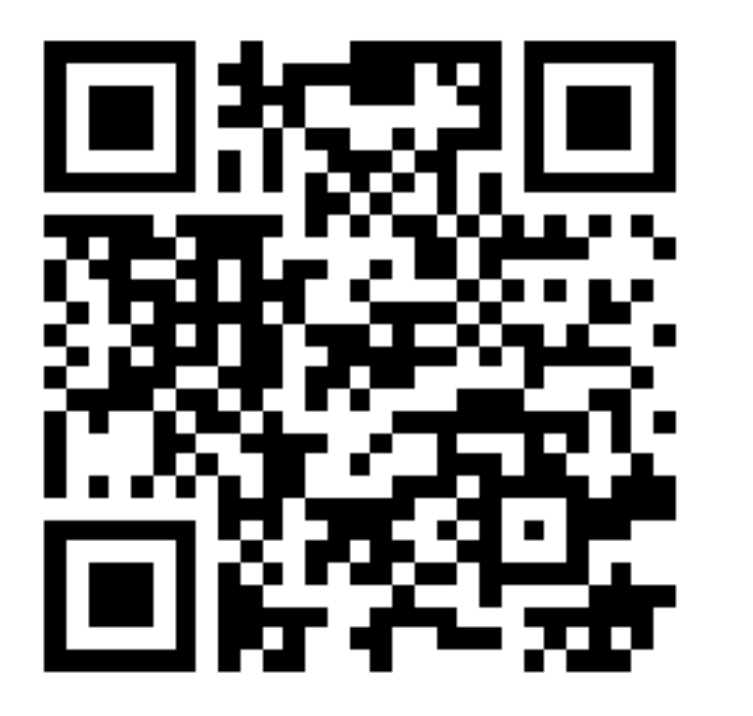

Spletni naslov: **Slido.com** 

Koda: **# 473776** 

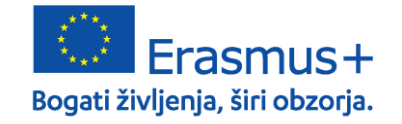

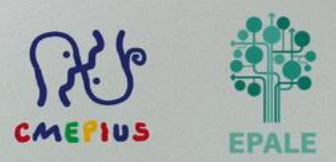

• Izobraževanje odraslih in solidarnost v kriznih razmerah

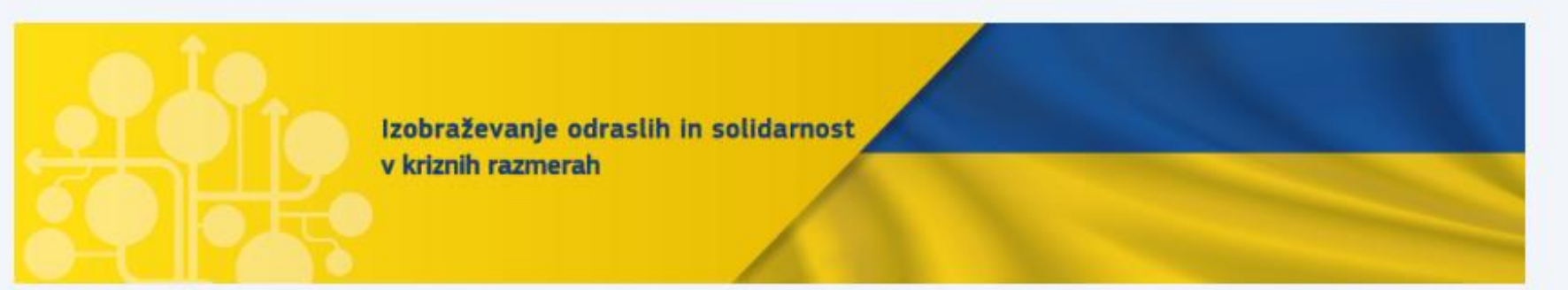

Vojna v Ukrajini je pretresla ves svet. Pogubne posledice invazije in vojnega spopada lahko vidimo skozi oči beguncev, ki iščejo zatočišče v državah EU. Vojna s svojo surovostjo in katastrofalnimi posledicami v nas vzbuja občutek nemoči. A kljub temu ne moremo ostati brezbrižni in pasivni. In pravzaprav **evropski državljani in evropski izobraževalci ne mirujemo.** 

Zato je na EPALE nastala <u>nova rubrika</u>, v kateri se zbirajo prispevki, viri, ideje in prakse o tem, kako se lahko izobraževanje pripravi na krize razmere, se nanje ustrezno odzove ter pripomore pri soočanju z njimi. V tej novi rubriki lahko iščete vsebine po jeziku ali državi s pomočjo iskalnih filtrov na levi.

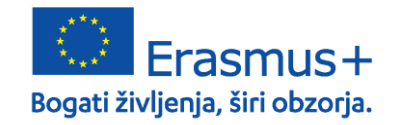

### Spletna razprava EPALE o kulturi v kriznih razmerah

V četrtek, 28. aprila, od 10. do 16. ure bo EPALE gostil spletno razpravo o kulturi v kriznih razmerah.

V pisno razpravo nas bo popeljal v živo prenašani pogovor s strokovnjaki: Oleg Smirnov (Center za integracijo in razvoj) in Julie Ward (Culture Action Europe), moderatorki pa sta Gina Ebner in Christin Cieslak (EAEA).

Možnost komentiranja je že odprta, zato vas toplo vabimo, da z nami delite svoje izkušnje in pobude!

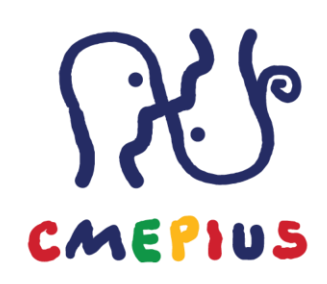

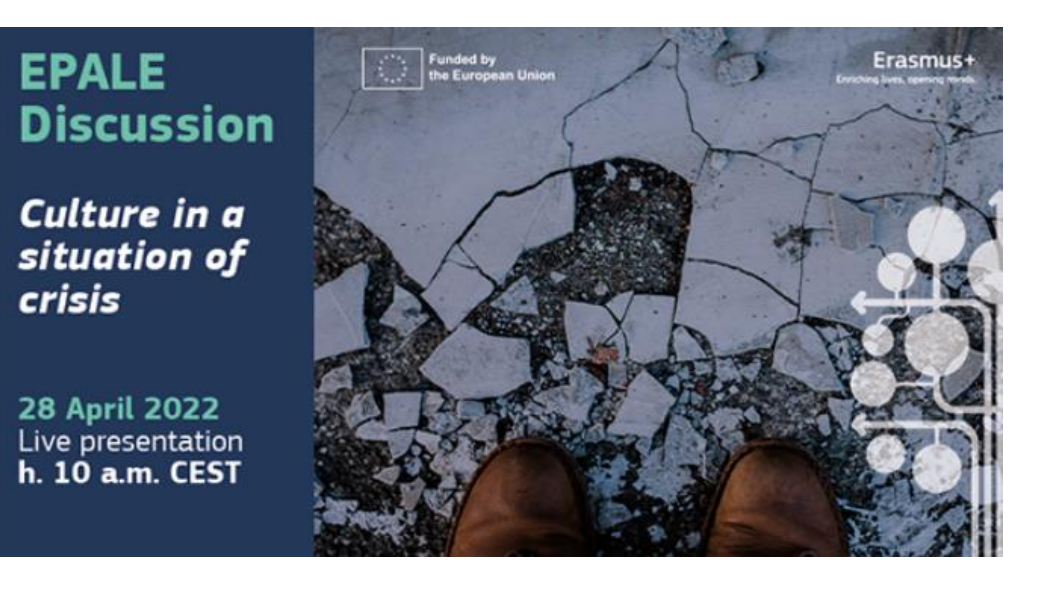

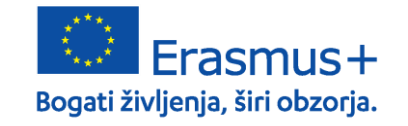

#### Zbornik zgodb skupnosti EPALE 2021

Zbornik zgodb skupnosti EPALE govori o strastnih posameznikih iz vse Evrope, ki z nami delijo svoje osebne zgodbe o navdihu, odpornosti in praksi. Zgodbe posameznikov smo zbrali z namenom, da proslavimo aktivno evropsko skupnost učenja in izobraževanja odraslih ter da vas spodbudimo in vam damo upanje. Zgodbe pripovedujejo o pogumu in moči ljudi, da se soočajo z izzivi in premagujejo ovire.

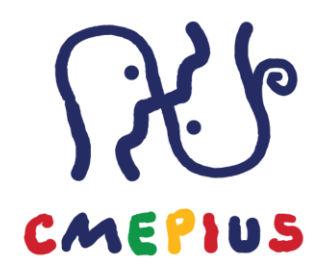

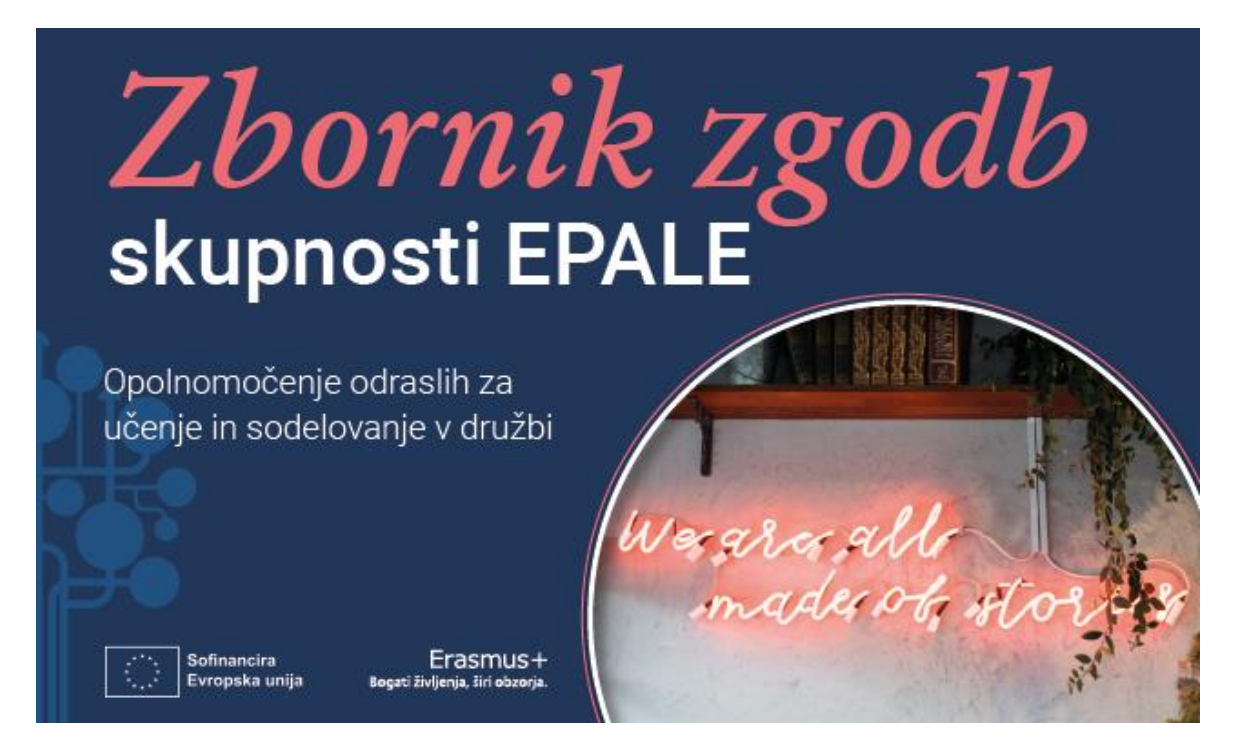

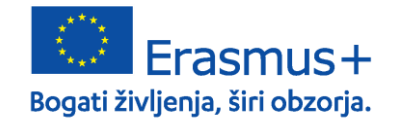

**CMEPIUS** Center RS za mobilnost in evropske programe izobraževanja in usposabljanja 7

**Tematski sklopi EPALE 2022** so posvečeni strateški vlogi, ki jo ima učenje in izobraževanje odraslih pri predstavljanju in gradnji trajnostne, vključujoče in lepe prihodnosti.

Štirje tematski sklopi, ki nas bodo spremljali v letu 2022, so:

- <u>Mladi odrasli</u> kako oblikovati pozitiven pristop k učenju mladih odraslih kot prvi korak k vseživljenjskemu učenju.
- <u>Inovativni pristopi za revolucijo spretnosti</u> –izpopolnjevanje in prekvalifikacija, inovativne prakse, prilagodljive učne poti in oblikovanje hibridnega učenja.
- <u>Učeče se skupnosti</u> kako je mogoče ustvariti vključujoče učeče se skupnosti, pri čemer bo posebna pozornost namenja učnim mestom, tretjim prostorom in varnim prostorom, podeželju, programom družinske pismenosti, učečim se skupnostim na delovnem mestu, prostovoljcem in razvoju skupnosti.
- <u>Ustvarjalnost in kultura za socialno kohezijo</u> Katera ustvarjalna orodja in metodologije za ustvarjanje socialne kohezije doživljate? Kaj se dogaja v kulturnih prostorih in nastajajočih ustvarjalnih ekosistemih? S tem tematskim sklopom vas vabimo, da delite razmišljanja in pobude o ustvarjalnosti in kulturi pri učenju odraslih.

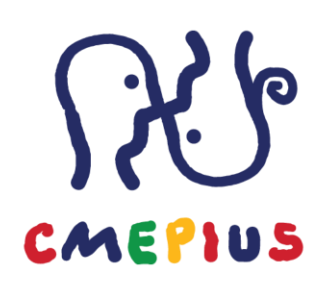

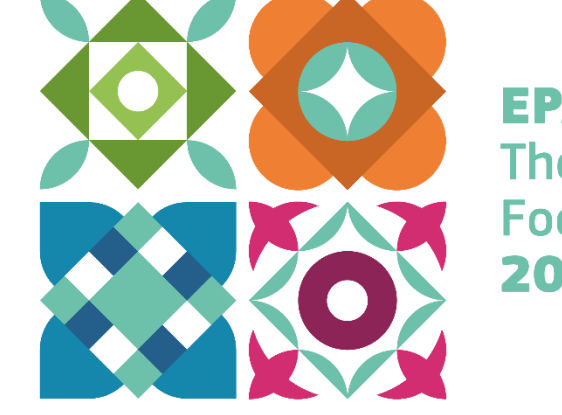

EPALE Thematic Focuses 2022

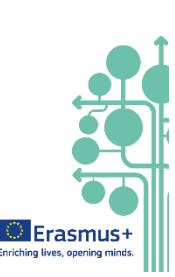

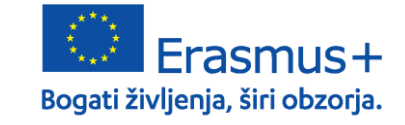

#### Katalog spletnih tečajev EPALE

EPALE je med svoje vsebine umestil novo rubriko, ki vam bo pomagala pri dostopu do spletnih usposabljanj in tečajev. Na platformo smo umestili nov prostor, ki je na voljo v rubriki UČITE SE.

<u>Katalog spletnih tečajev</u> omogoča dostop do spletnega usposabljanja in priložnosti za pridobitev certifikatov za strokovnjake izobraževanja odraslih, ki želijo izboljšati svojo raven strokovnega znanja. Izbrali smo takšne tečaje, ki so na voljo na priznanih in zanesljivih spletnih platformah uglednih institucij.

V tem razdelku boste našli številne MOOC-e, OER-e, vire, zbirke virov ter <u>novi katalog spletnih tečajev</u>. Tako imamo na voljo širok nabor izobraževalnih virov za uporabo v izobraževalnem kontekstu, ki jih je mogoče enostavno integrirati in prilagoditi vašim posebnim potrebam.

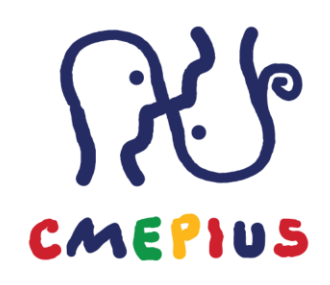

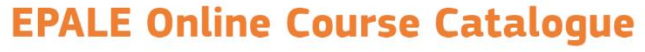

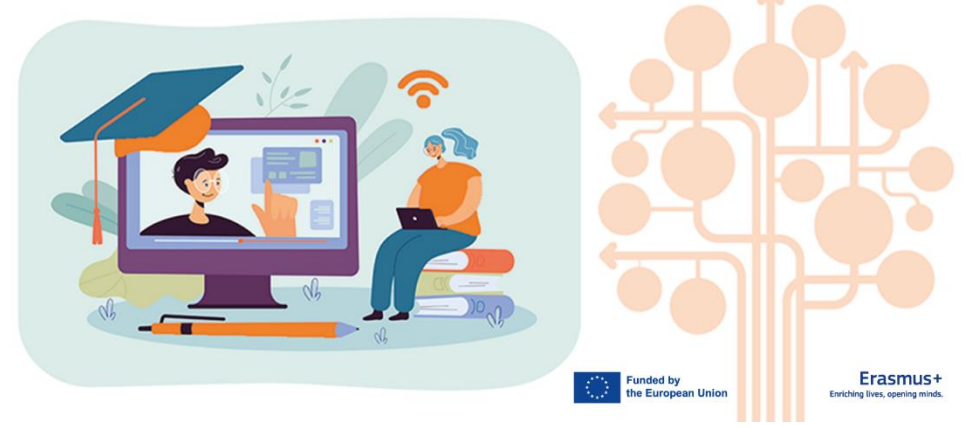

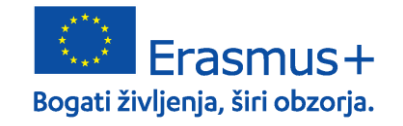

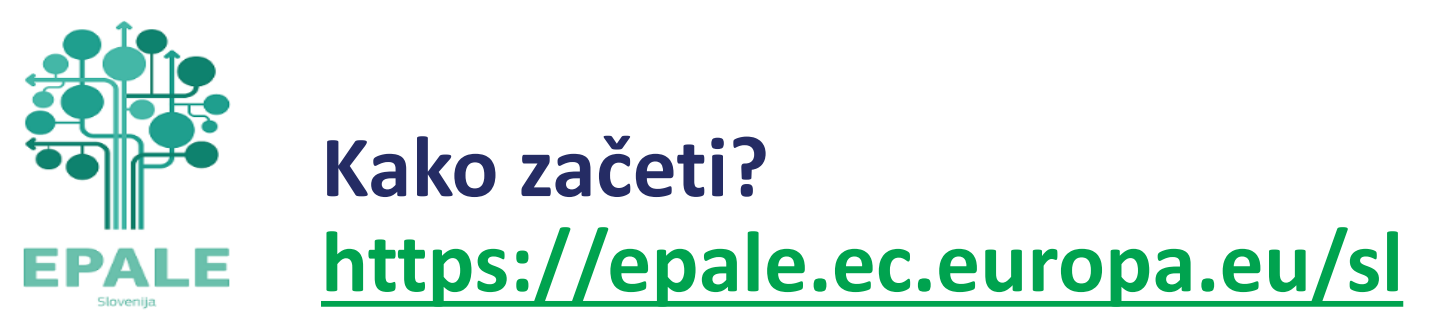

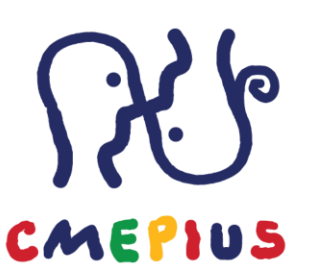

Vsebine na EPALE so na voljo vsem obiskovalce, prijavljenim in neprijavljenim.

EPALE ponuja več možnosti registriranim in prijavljenim uporabnikom:

- všečkanje vsebin
- komentiranje vsebin
- objava vsebin
- Shranjevanje vsebin za kasnejše branje
- Uporaba možnosti, ki jih ponuja Moj EPALE
- Sodelovanje v spletnih razpravah...

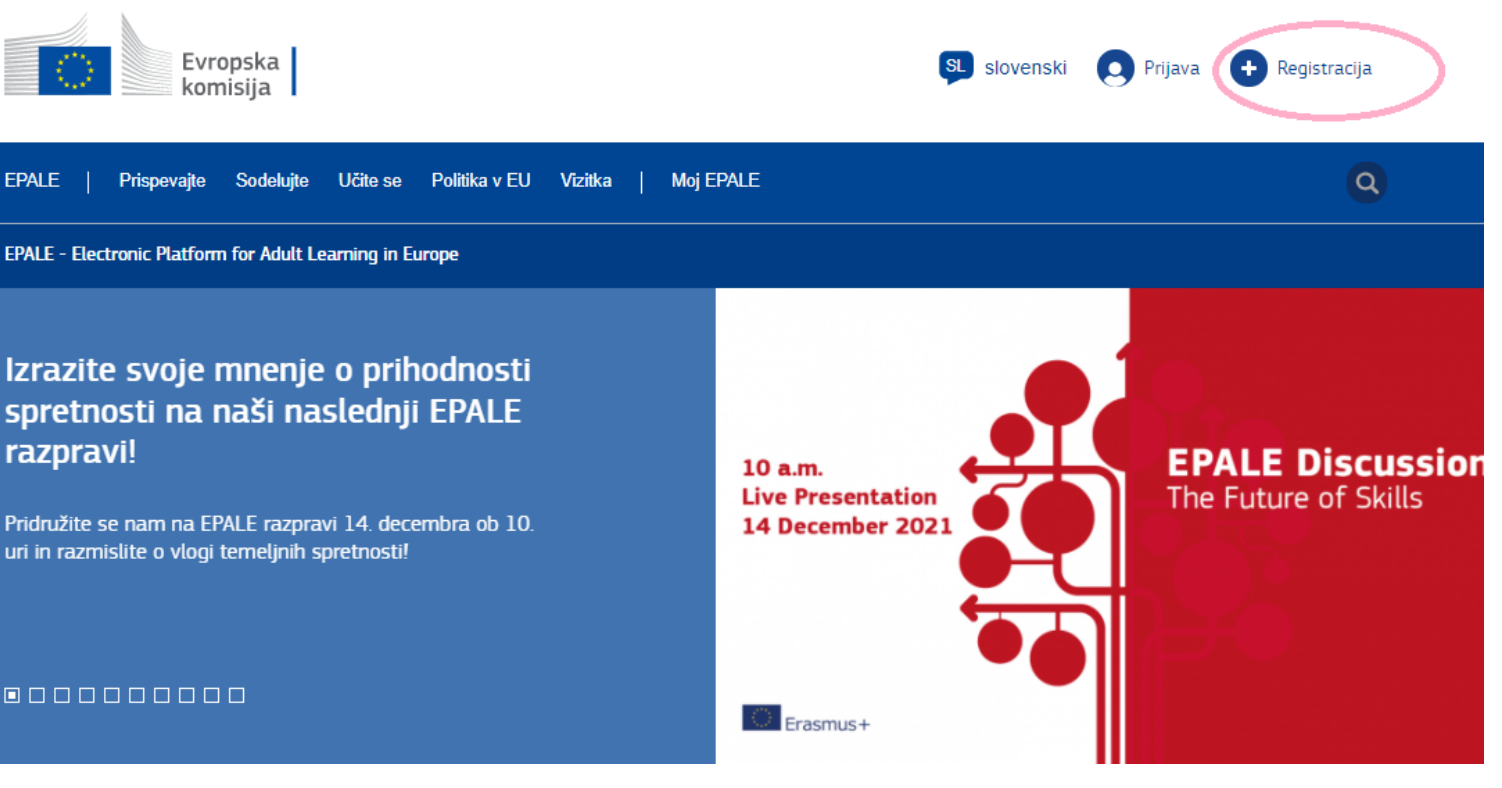

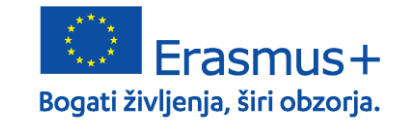

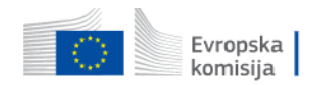

| ipale                                       | Prispevajte                                                 | Sodelujte          | Učite se                               | Politika v EU                                   | Vizitka           | I | Moj EF |
|---------------------------------------------|-------------------------------------------------------------|--------------------|----------------------------------------|-------------------------------------------------|-------------------|---|--------|
|                                             |                                                             |                    |                                        |                                                 |                   |   |        |
|                                             | Prijava                                                     |                    | Ust                                    | vari nov račun                                  |                   |   |        |
| Regis                                       | strirajte                                                   | se na              | EPALE                                  |                                                 |                   |   |        |
| Ime *                                       |                                                             |                    |                                        |                                                 |                   |   |        |
| Priimek *                                   |                                                             |                    |                                        |                                                 |                   |   |        |
| E-naslov *                                  |                                                             |                    |                                        |                                                 |                   |   |        |
|                                             |                                                             |                    |                                        |                                                 |                   |   |        |
| Uporabniši                                  | ko ime *                                                    |                    |                                        |                                                 |                   |   |        |
| Država *                                    |                                                             |                    |                                        |                                                 |                   |   |        |
| - Select a                                  | a value -<br>ot Terms and Co                                | nditions of Use    | e                                      |                                                 | ~                 |   |        |
| Izberi                                      | te, če že <mark>l</mark> ite dov                            | oliti nacionalni   | i podporni slu                         | žbi, da stopi v stik                            | z vami            |   |        |
| Subsc                                       | cribe to EPALE n                                            | ewsletter          |                                        |                                                 |                   |   |        |
| Regist                                      | racija                                                      |                    |                                        |                                                 |                   |   |        |
| Your name a<br>data you exp<br>check our Pr | and country will be<br>plicitly choose to n<br>ivacy Policy | visible to the oth | her registered u<br>1 your profile. Fo | sers, as well as other<br>Ir more information p | personal<br>lease |   |        |

## Registracija

Za registracijo izpolnite prijavni obrazec in kliknite na Registracija. Prejeli boste sporočilo na svoj e-

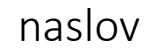

Thank you for registering to be a member of the EPALE community!

Your request will be now forwarded to the validation team who will check your profile and approve your membership, or contact you for more information. You will then receive a Registration Approval message from the validation team to let you know that you are an approved member.

See you on the site soon!

The EPALE Team

Po preverjanju vašega profila in

Zdaj boste določili svoje geslo za

sporočilo s potrditvijo vašega

podatkov boste prejeli še

članstva a EPALE.

dostop.

EPALE helpdesk@epale-support.eu <u>prek</u> domene amazonses.com Za jaz 💌

FPALE

EPALE – račun aktiviran Podrobnosti računa za [USER FIRST AND LAST NAME] na spletnem mestu EPALE (odobreno) Podrobnosti računa za [USER FIRST AND LAST NAME] na spletnem mestu EPALE (čakanje na odobritev skrbnika)

CMEPIUS

Špela Močilnikar,

Vaš račun na spletnem mestu EPALE je aktiviran.

Če se želite prijaviti, kliknite to povezavo ali pa jo kopirajte in prilepite v brskalnik:

https://epale.ec.europa.eu/sl/user/reset/148592/1639039261/qUTykxG83BNt...

To povezavo lahko za prijavo uporabite samo enkrat. Na strani, ki se nato prikaže, MORATE nastaviti geslo.

Ko nastavite geslo, se lahko prijavite na spletnem mestu https://epale.ec.europa.eu/sl/user z uporabo naslednjih podatkov:

uporabniško ime: XXXXXXXXXXXXX geslo: geslo, ki ste ga ustvarili zgoraj

Lep pozdrav, -- ekipa spletnega mesta EPALE

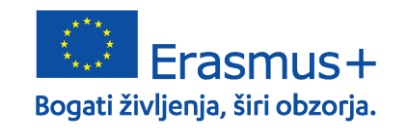

**CMEPIUS** Center RS za mobilnost in evropske programe izobraževanja in usposabljanja 11

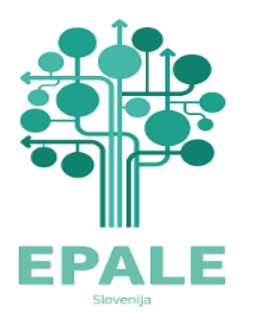

### Prijava

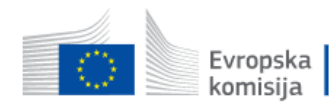

| ALE                                           | Prispevajte                                          | Sodelujte | Učite se | Politika v EU  | Vizitka  | I | Moj EPA |
|-----------------------------------------------|------------------------------------------------------|-----------|----------|----------------|----------|---|---------|
|                                               |                                                      |           |          |                |          | _ |         |
|                                               | Prijava                                              |           | Ust      | vari nov račun |          |   |         |
| Prija                                         | va v poi                                             | rtal EP/  | ALE      |                |          |   |         |
| Login by (                                    | isemame/email                                        | address * |          |                |          |   |         |
| Login by u                                    | <b>username/email</b><br>bur username/emai           | address * |          |                |          |   |         |
| Login by u<br>Enter yo<br>Geslo *             | username/email                                       | address * |          |                |          |   |         |
| Login by a<br>Enter yo<br>Geslo *             | username/email<br>our username/email<br>our password | address * |          |                |          |   |         |
| Login by C<br>Enter yo<br>Geslo *<br>Enter yo | username/email<br>our username/email<br>our password | address * |          | Zahtevaj nov   | vo geslo |   |         |

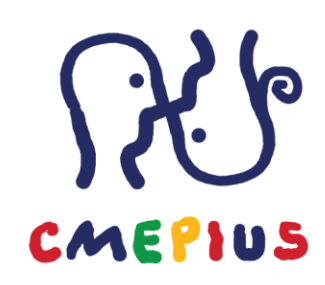

Na EPALE se lahko prijavite s pomočjo uporabniškega imena in gesla ali preko EU Login računa.

Za dejavno sodelovanje v skupnosti EPALE morate biti prijavljeni v svoj profil.

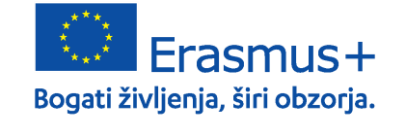

**CMEPIUS** Center RS za mobilnost in evropske programe izobraževanja in usposabljanja

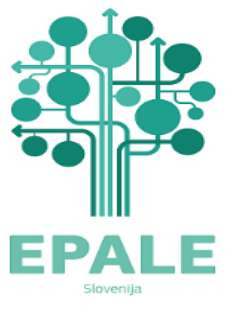

### Moj profil na EPALE

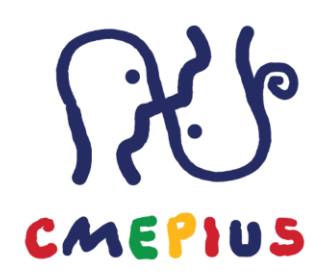

| Evropska<br>komisija                                                                  |                                              | Slovenski 💽 Odjavi se                               |
|---------------------------------------------------------------------------------------|----------------------------------------------|-----------------------------------------------------|
| EPALE   Prispevajte Sodelujte Učite se Politika v EU                                  | Vizitka   Moj EPALE                          | ٩                                                   |
| <b>My Profile</b><br>Overview Newsletters Uredi Posts Newsroom                        | Events Comments Voted content                | Subscriptions                                       |
| Domov > Špela Močilnikar > Špela Močilnikar                                           |                                              |                                                     |
| Špela Močilnikar                                                                      |                                              |                                                     |
| Status message                                                                        | Close this message 🛞                         | Imaš vprašanje?                                     |
| You have just used your one-time login link. It is no longer<br>change your password. | necessary to use this link to log in. Please | Za več podrobnosti poglejte<br>našo stran z najbolj |

Profile details \* Account Information \*

Personal information

Poglejte stran z najbolj p vprašanii →

Ko prvič obiščemo EPALE, najprej izpolnimo podatke v svojem profilu:

- naložimo lahko svojo profilno fotografijo
- izpolnimo obrazec z zahtevanimi podatki ٠
- zapišemo svoj kratek življenjepis ۲
- EPALE profil lahko povežemo s profili drugih socialnih ۲ omrežij
- Izpolnimo podatke o svoji organizaciji ۲

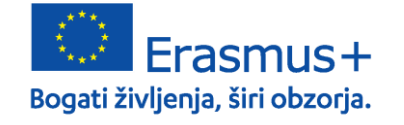

Preferences

**CMEPIUS** Center RS za mobilnost in evropske programe izobraževanja in usposabljanja

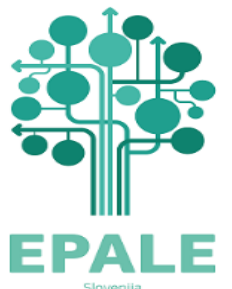

## Geslo

- V svojem profilu nastavimo tudi geslo in uporabniško ime ali elektronski naslov za prijavo.
- Geslo in uporabniško ime urejamo v meniju Account information.

| rofile details * | Account Information * | Preferences |
|------------------|-----------------------|-------------|
| Account          | details               |             |
| Registered er    | nail *                |             |
|                  |                       |             |
| Geslo            |                       |             |
|                  |                       |             |
| Moč gesla:       |                       |             |
| Potrdi geslo     |                       |             |
|                  | Þ                     |             |
| Ujemanje g       | esel:                 |             |

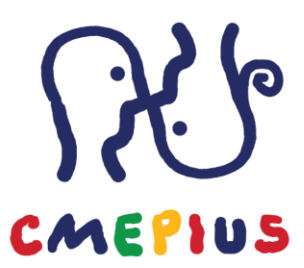

- V meniju preference izberemo svoj časovni pas, jezikovno domačo stran, izberemo jezike, ki jih bomo uporabljali
- Označimo ali želimo prejemati EPALE novičnik in če dovolimo stik nacionalni podporni službi EPALE.

| Časovni pas     |                               |                |   |
|-----------------|-------------------------------|----------------|---|
| Brussels        |                               |                | ~ |
| oporabijeni jez | IKI                           |                |   |
| - None -, An    | gleščina, nemški, Italijanšči | ina, slovenski |   |

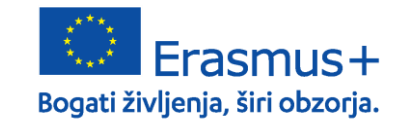

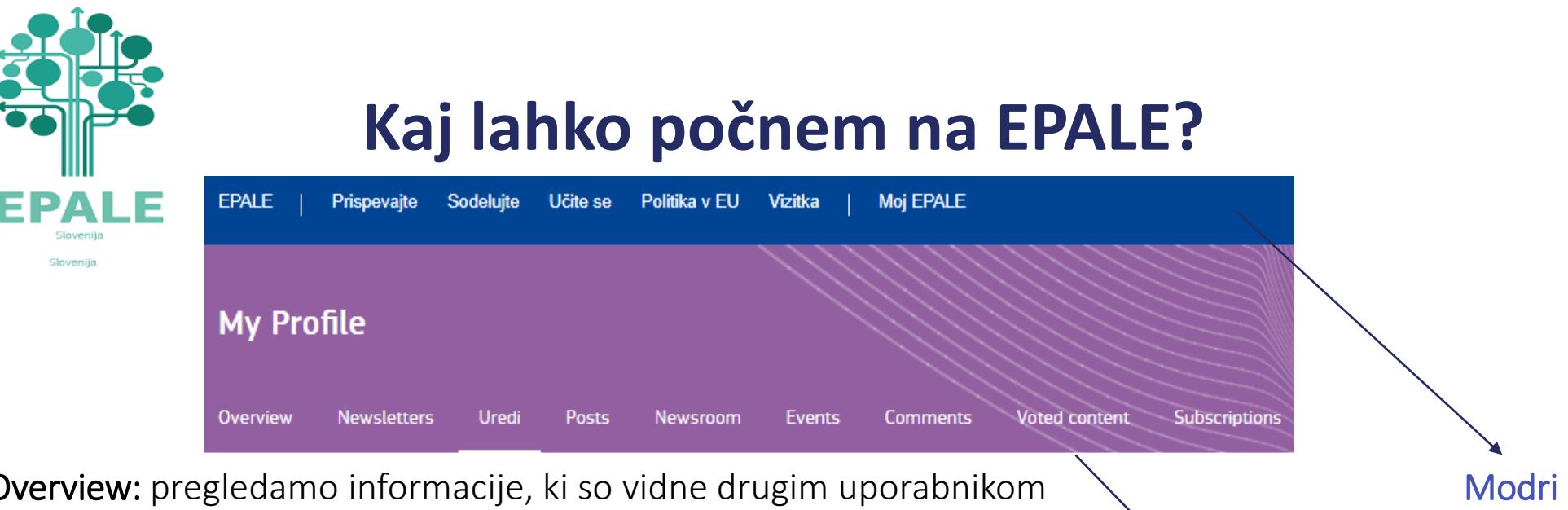

**Overview:** pregledamo informacije, ki so vidne drugim uporabnikom **Newsletter:** urejamo naše naročnine na novičnik in obvestila o EPALE konferencah

Uredi: urejamo podatke profila kot ob registraciji Posts: pregled naših objav Spletnih dnevnikov na EPALE Newsroom: pregled naših objav novic na EPALE Events: pregled naših objav dogodkov na EPALE Coments: pregled naših komentarjev na EPALE Voted content: pregled naših všečkov na EPALE Subscription: pregled naših naročnin (npr. obvestila skupine za sodelovanje Modri meni: brskamo po vsebinah na EPALE

CMEPIUS

Vijolični meni: pregledujemo lastne objave, naročnine, všečke in ostalo.

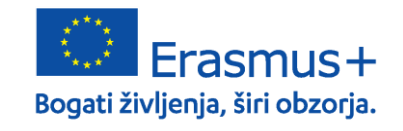

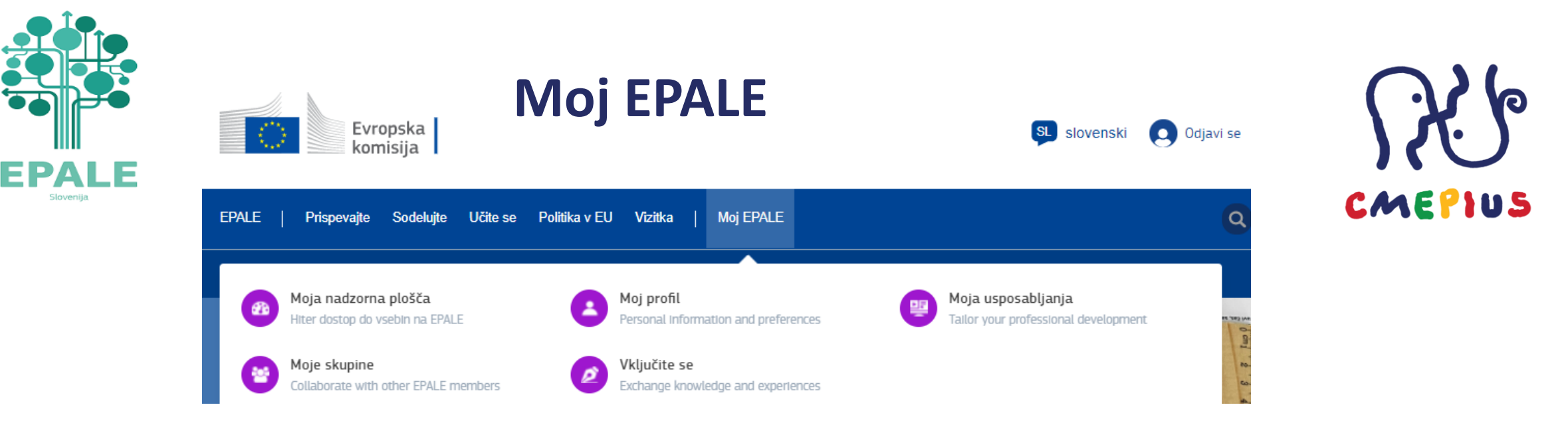

Klik na Moj EPALE ponudi 5 možnosti:

- Moja nadzorna plošča: ponudi pregled nad vsemi mojimi objavami, komentarji in razpravami v katerih sem sodeloval-a na platformi; EPALE nam tu tudi priporoča razprave, na dnu strani imamo pregled svojih osnutkov in hitre povezave za dodajanje novice, spletnega dnevnika ali vira.
- Moj profil: pregled naših podatkov profila, ki smo jih določili ob registraciji (geslo, uporabniško ime, organizacija...)
- Moja usposabljanja: pregled shranjenih usposabljanj in hitre povezave za iskanje tečajev med objavljenimi MOOCi, OERji in v centru virov.
- Moje skupine: pregled skupin v katerih sodelujem na EPALE, predlogi skupin za sodelovanje
- Vključite se: povezava do strani, ki vam ponudi različne načine za prispevanje vsebin: novica, spletni dnevnik, dogodek, vir, razprava, iskanje partnerja

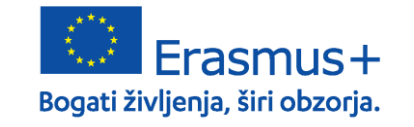

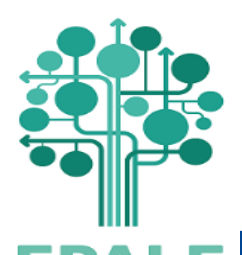

## Dodajanje vsebine na EPALE

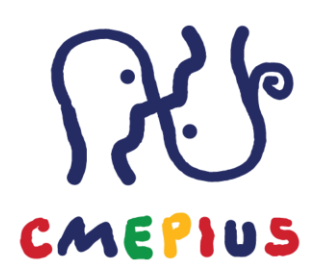

| Moja nadzorna plošča     Hiter dostop do vsebin na EPALE                                                                             | Moj profil     Personal Information and preferences                                                                         | Moja usposabljanja<br>Tailor your professional development                                                                     |
|----------------------------------------------------------------------------------------------------|----------------------------------------------------------------------------------------------------|----------------------------------------------------------------------------------------------------|
| Collaborate with other EPALE members                                                                                                 | Vključite se<br>Exchange knowledge and experiences                                                                          |                                                                                                    |
|                                                                                                    | How do you want to contribute?                                                                                              |                                                                                                    |
| News                                                                                                    | Blog                                                                                                    | Event                                                                                                    |
| You can share the latest news about your<br>activities, organisation, projects or partnerships<br>by submitting a News.              | Do you have insights and opinions on important<br>Adult Learning topics? Share them with your<br>peers on our Blog.         | Promote your meetings, workshops, webina<br>and conferences to a European audience by<br>adding an upcoming Event.             |
| Write a news →                                                                                                    | Write a blog →                                                                                                    | Create a new event →                                                                                                    |
| Resource                                                                                                    | Discussions                                                                                                    | Partner Search                                                                                                    |
| Have you created or found a really helpful Adult<br>Learning Resource? Share it with the whole<br>community by uploading a Resource. | Exchange knowledge, ideas and advice with your<br>colleagues and peers from all across Europe<br>within Online Discussions. | Collaborate with European organisations ar<br>experts on funding opportunities, projects a<br>programmes using Partner Search. |
| Add a new resource →                                                                                                    | Start a new discussion $\rightarrow$                                                                                        | Find a partner →                                                                                                    |

Prispevajte Sodelujte Učite se Politika v EU Vizitka

Sodelujte Učite se Politika v EU Vizitka EPALE Prispevajte Moj EPALE Spletni dnevnik Novice Teme Poiščite vire, povezane z določeno tematiko Pogledi in ideje članov EPALE Najnovejša dognanja v izobraževanju odraslih Zgodbe skupnosti EPALE Dogodki Vključite se Prihalaloči dogodki in aktivnosti v Evropi Navdihuioče zgodbe skupnosti Postanite del skupnosti izobraževalcev

Na EPALE na mnogih mestih najdemo povezave, ki nas vodijo do pogovornih oken za dodajanje vsebine. Na primer:

- ➢ Moj EPALE >Vključite se
- Prispevajte > Spletni dnevnik, novice, dogodki.... ter klik na Dodajte vsebino na vrhu strani, ki se odpre
- > Povezava Add new post ob novicah in spletnih dnevnikih

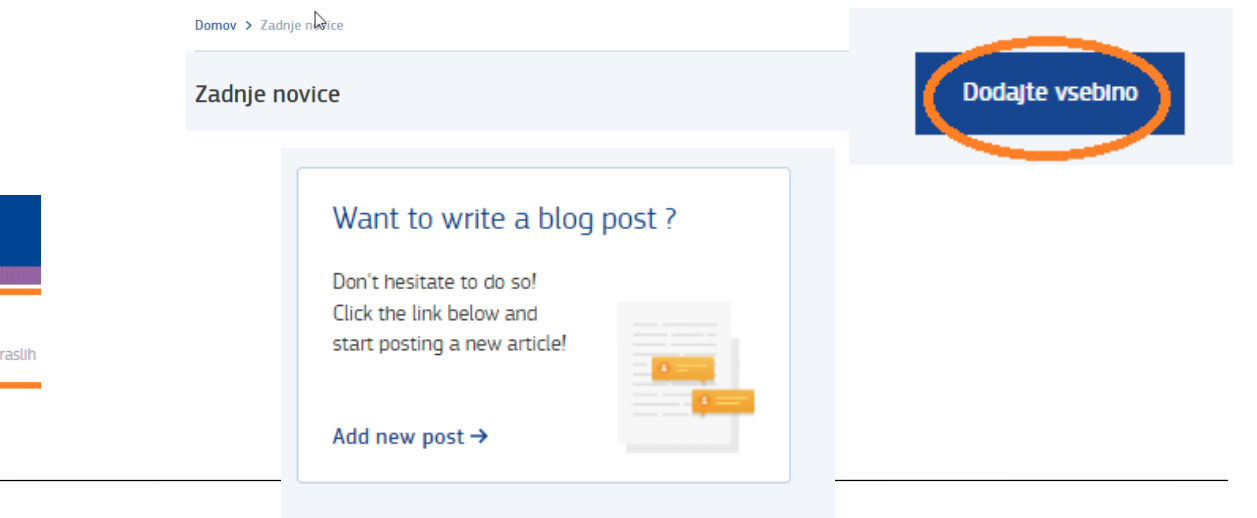

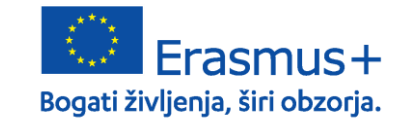

CMEPIUS Center RS za mobilnost in evropske programe izobraževanja in usposabljanja 17

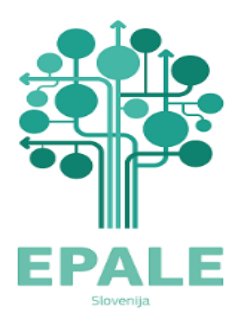

Domov > Dodaj vsebino > Ustvari Blog

Domov > Dodaj vsebino > Ustvari Novice

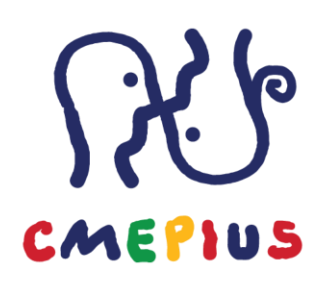

| Vsebine   |                                                                                                    | - |
|-----------|----------------------------------------------------------------------------------------------------|---|
| Slideshow | Naslov strani * 1 The ideal length is 50 to 60 characters including spaces. If it must be longer, make sure you fill in a shorter version in the Alternative title field. Content limited to 170 characters, remaining: 170 Jezik 2 Anglescina  Slika diapozitiva No media items are selected. Add media |   |
|           | One media item remaining.                                                                                                    | 2 |

- 1. Dodajte naslov strani: največ 170 znakov, priporočeno 50-60 znakov
- POMEMBNO: vedno preverite in po potrebi spremenite jezik objave, da se bo prikazal na pravi jezikovni različici strani.
- 3. Dodaj medij: tu lahko dodate sliko, ki se bo prikazala kot predogled vašega prispevka v drsniku na prvi strani ter na seznamu spletnih dnevnikov. Priporočena velikost slike je 640-382 px. Naložite lahko tudi večjo fotografijo v enakem razmerju 5:3, v nasprotnem primeru bo slika odrezana.
- 4. Dodajte napovednik: največ 150 znakov. Gre za podnaslov, napovednik ali "teaser", ki se bo prikazal pod naslovom prispevka in v rezultatih iskalnikov.

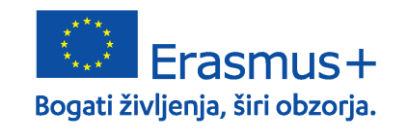

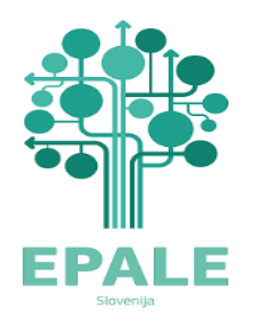

Domov > Dodaj vsebino > Ustvari Blog

Domov > Dodaj vsebino > Ustvari Novice

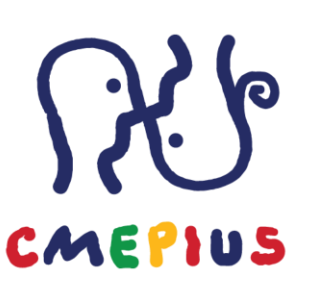

Zdaj lahko dodajamo besedilo, fotografije in dokumente v jedro besedila z uporabo naslednjih ukazov:

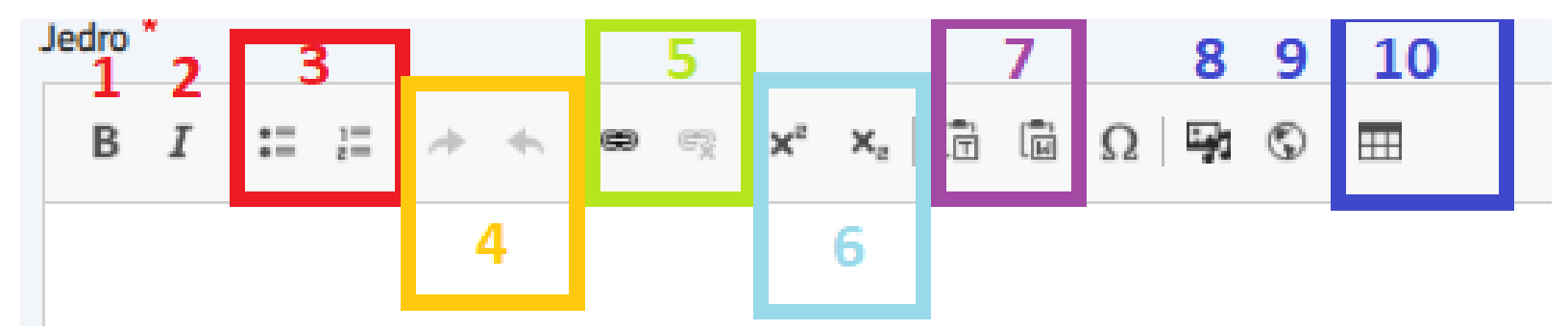

- 1. Krepko besedilo
- 2. Poševno besedilo
- 3. Dodaj ali odstrani alineje ali oštevilčenje
- 4. Razveljavi ali ponovi spremembe
- 5. Vstavite ali odstranite hiperpovezave v besedilih ali slikah. Ko to storite, preverite tudi napredno možnost za odpiranje povezave v novem oknu, zlasti za preusmeritev povezave izven spletnega mesta EPALE.

- 6. Nadpisano in podpisano
- 7. (T) Prilepi kot golo besedilo, (W) prilepi iz Worda.

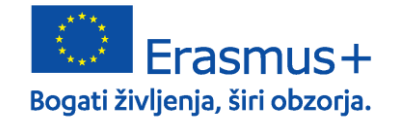

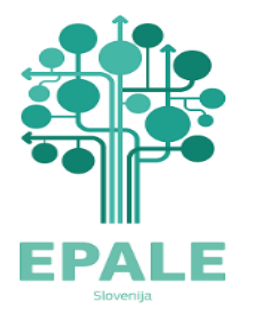

Domov > Dodaj vsebino > Ustvari Novice

Domov > Dodaj vsebino > Ustvari Blog ledro 10 ē 62  $X_{\mu}$ F  $\dot{z} =$ 6

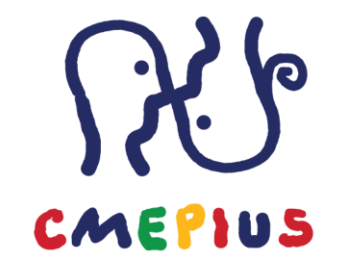

- Dodaj sliko/dokument/avdio ali video posnetek: kliknite na izberi datoteko za prenos vaše slike, dodajte 8. alternativni tekst za dostopnost (obvezno), klikni Shrani. (Pozor: trenutno ni možno urejati velikosti in poravnave fotografije). Vse naložene fotografije bodo samodejno prilagodile velikost glede na širino besedila. Minimalna širina, ki pokrije celotno širino jedra je 664px. Fotografije z večjo širino bodo samodejno pomanjšane. Kako bodo prikazane slike v prispevku boste videli šele po tem, ko boste shranili objavo. Priporočena velikost slik je 800x420 ali malenkost večje v enakem razmerju (4:2).
- Vstavi IFrame: odpre se pogovorno okno v katerega lahko vpišete ali kopirat url naslov medija (video ali avdio 9. posnetek, pdf ali drug dokument...), ki je objavljen na spletu (skopirati morate kodo za deljenje oziroma embed code.
- Vstavi tabelo: odpre se pogovorno okno, kjer določimo število stolpcev in vrstic ter naslov tabele. 10.

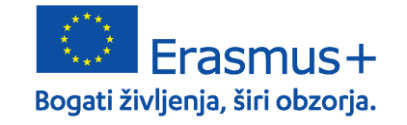

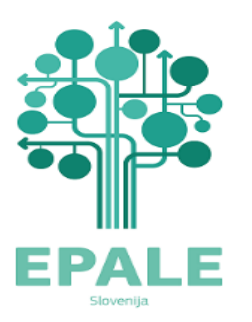

Domov > Dodaj vsebino > Ustvari Blog

Domov > Dodaj vsebino > Ustvari Novice

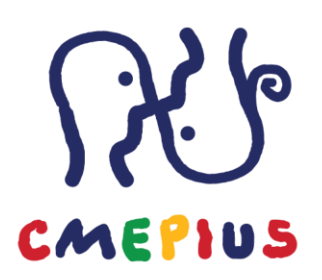

| ▼ Attachments                                                                                                    | 1 |  |  |  |
|----------------------------------------------------------------------------------------------------|---|--|--|--|
| Add a new file<br>Choose Files No file chosen<br>Unlimited number of files can be uploaded to this field.<br>5 MB limit. |   |  |  |  |
| Allowed types: pdf.                                                                                                    |   |  |  |  |
| Oznake 2                                                                                                    |   |  |  |  |
| - None - 🗸                                                                                                    |   |  |  |  |
| Dodaj še eno                                                                                                    |   |  |  |  |

- 1. Priloge (attachments): Naložite PDF dokument, ki bo dostopen le prijavljenim uporabnikom EPALE. Privzeto bo datoteka prikazana na dnu vaše objave.
- 2. Oznake: izberite najprimernejše oznake v spustnem meniju (ki ustreza temam EPALE). POZOR: ta funkcija je v izboljševanju in namesto enega samega spustnega menija z dolgim seznamom oznak bo na voljo 5 spustnih menijev, ki bodo oznake razdelili po glavnih 5 kategorijah tem (UČENCI, OKOLJA, SPRETNOSTI, POLITIKA, KAKOVOST). Izberite vsaj 3 oznake, ki se nanašajo na vsebino vašega prispevka. Pozor: nedavno so bile na platformo dodane nove teme: Ukrajina, Izobraževanje v kriznih razmerah, Udeležba, Ustvarjalnost, Mladi odrasli, Starejši odrasli, Blaginja, Prostovoljstvo, Potrjevanje in priznavanje.... če želite jih lahko povežete z vašimi že objavljenimi prispevki

Vse možne oznake si lahko ogledate s klikom na Prispevajte -> Teme.

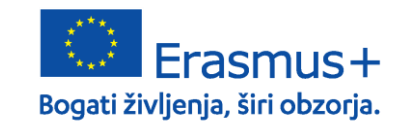

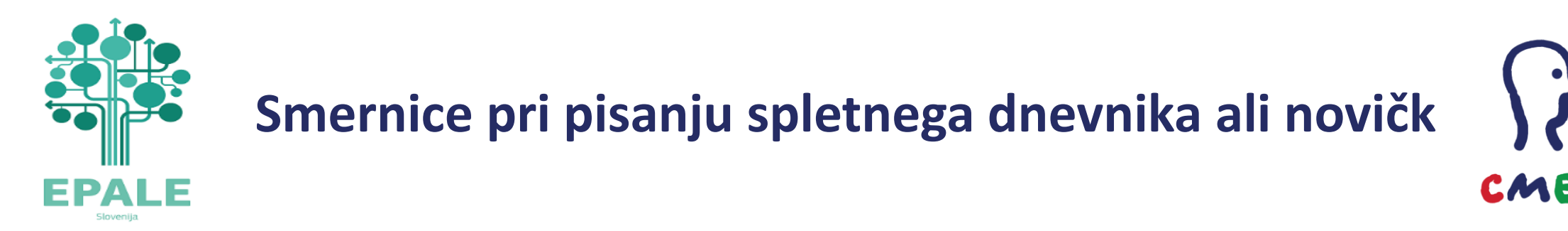

Vsako vsebino za EPALE začnemo pripravljati z vprašanjem: Kaj je zanimivo za skupnost izobraževanja odraslih?

V novičkah napovedujemo dogodke, ki se še bodo zgodili in novosti na področju izobraževanja odraslih.

V spletni dnevnik sodijo zapisi o preteklih že izvedenih dogodkih ali aktivnostih:

zapisi o izvedenih mobilnostih, o zaključnih konferenc ali drugi projektnih aktivnosti v okviru programa Erasmus+ in predstavitev projektnih rezultatov,
 lahko tudi o projektih v okviru drugih akcij in pobud, o vašem rednem delu, o strokovnih dogodkih s področja izobraževanja odraslih....

Spletni dnevnik in novice naj vključuje naslov, podnaslov in jedro besedila, ki je obogateno z vizualnim materialom (fotografije, slike, logotipi, posnetki...) ter se zaključijo s kratko predstavitvijo avtorja prispevka, ki je v poševnem tekstu.

 Če v prispevku omenjate organizacije (projektni partnerji, gostujoče organizacije....) ali orodja, spletne strani, aplikacije, v besedilo vstavite povezave do spletnih strani, kjer je na voljo več informacij.

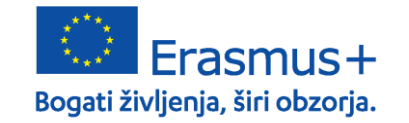

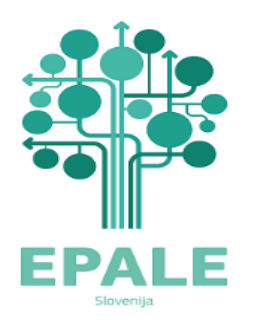

## Bodite na tekočem

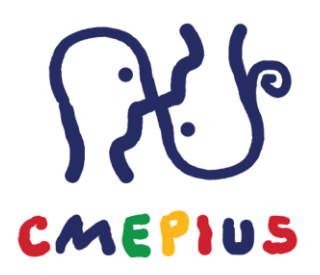

- CMEPIUS spletna stran <u>https://www.cmepius.si</u>
- EPALE: <u>https://epale.ec.europa.eu/sl</u>
- CMEPIUS Facebook <u>https://www.facebook.com/Cmepius/</u>
- EPALE Facebook <a href="https://www.facebook.com/EPALE.SI/">https://www.facebook.com/EPALE.SI/</a>
- CMEPIUS YouTube <u>https://www.youtube.com/user/cmepius1</u>
- E-novičke <u>PRIJAVA</u>
- Publikacije <u>https://www.cmepius.si/razvijamo-za-vas/</u>

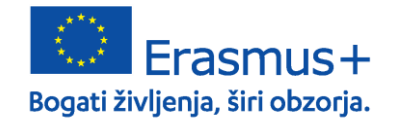

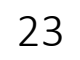

23

## Erasmus+ dan: primeri dobrih praks izvedbe faze implementacije projektnih rezultatov v redno delo

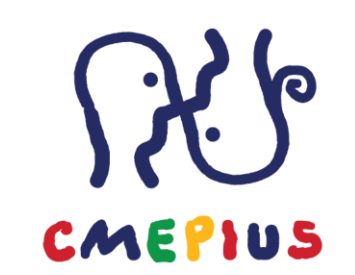

**Knjižnica Franceta Balantiča Kamnik** (KA1-AE-20/19)»Umetnost pripovedovanja in lokalna skupnost«, ga. Breda Podbrežnik

**Ljudska univerza Rogaška Slatina** (KA1-AE-8/18) »Better integration of adult immigrants into adult educational programmes«, ga. Lidija Sovinc

**UPI –Ljudska univerza Žalec** (KA2-AE-8/17), projekt »Boosting Educators' Competences to do Quality Blended Learning«, ga. Tina Baloh :

Priročnik: <u>https://www.upi.si/uploads/Erasmus+/BLBookV2</u> ID OBJAVA SLO.pdf

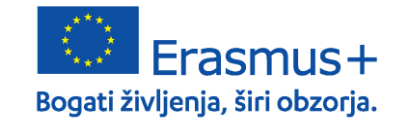

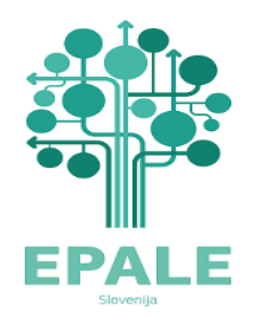

### Kontakt

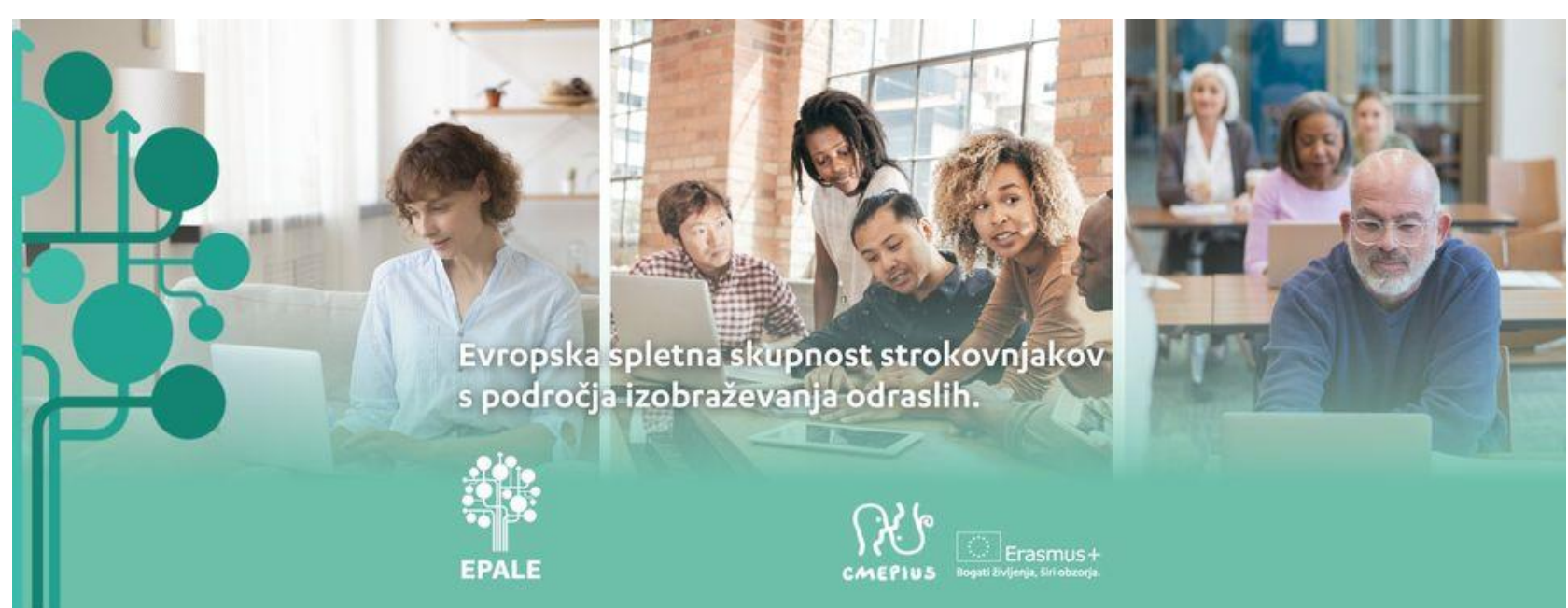

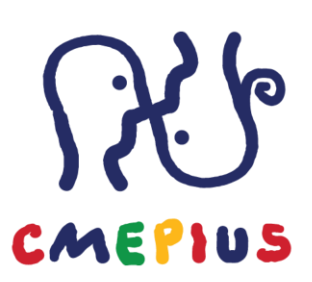

Špela Močilnikar, 01/6209 – 480 spela.mocilnikar@cmepius.si

Ana Stanovnik Perčič, 01/6209 – 475 ana.stanovnik.percic@cmepius.si

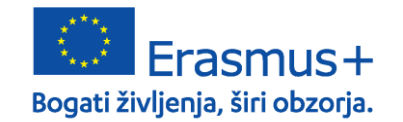

# Spremljajte nas!

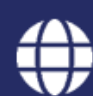

f

spletna stran <u>www.cmepius.si</u>

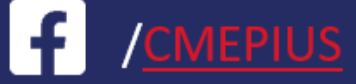

/<u>eTwinning</u>

f /<u>EPALE</u>

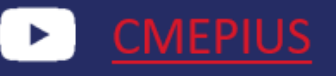

e-novičke <u>CMEPIUS</u>

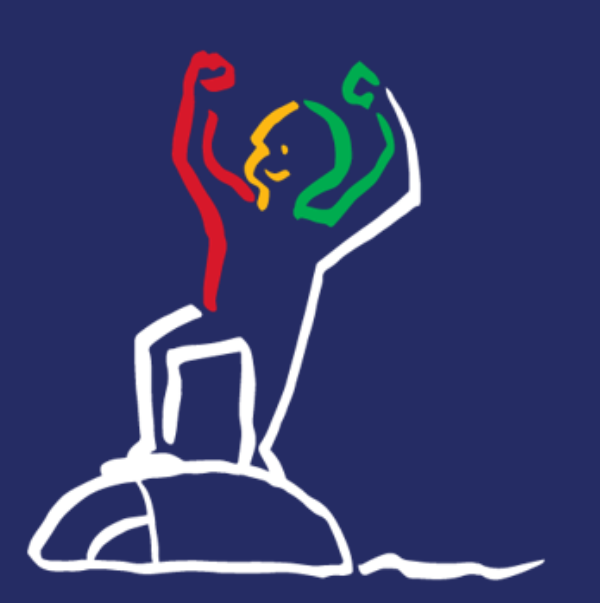

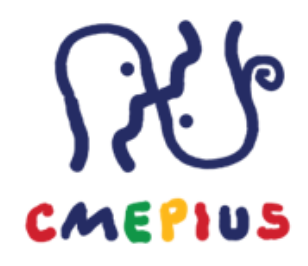

#### CMEPIUS

Center RS za mobilnost in evropske programe izobraževanja in usposabljanja

Ob železnici 30a, 1000 Ljubljana | E-pošta: info@cmepius.si Tel.: +386 1 620 94 50 | Faks: +386 1 620 94 51

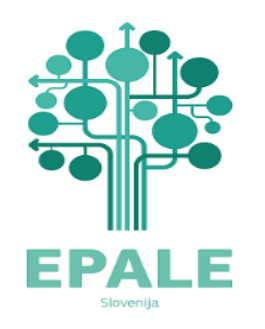

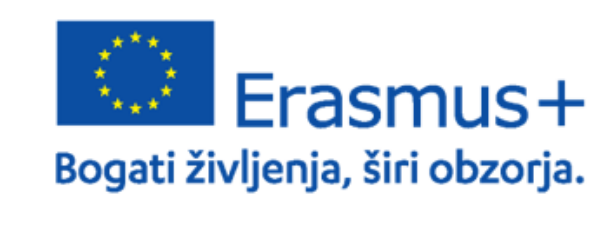

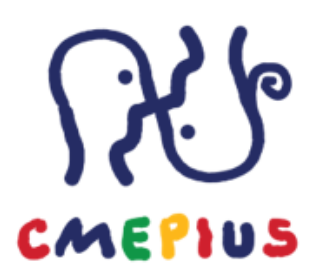

#### **CMEPIUS**

Center RS za mobilnost in evropske programe izobraževanja in usposabljanja

Ob železnici 30a, 1000 Ljubljana | Tel.: +386 1 620 94 50 | Faks: +386 1 620 94 51 E-pošta: info@cmepius.si | www.cmepius.si | www.erasmusplus.si